## Ohje kunnille Vardan palvelukäyttäjätunnusten luomiseen

- 1) Kirjaudu omilla tunnuksillasi <u>virkailija.opintopolku.fi</u> -palveluun
- edellyttää joko Varda-pääkäyttäjä (kunta) tai koulutustoimijan vastuukäyttäjän käyttöoikeuden
- 2) Valitse päävalikosta Käytönhallinta
- 3) Valitse käytönhallinnan alta Palvelukäyttäjän hallinta
- 4) Valitse Palvelukäyttäjän luonti
- 5) Anna tunnukselle nimi sen perusteella, mihin Vardan tietokokonaisuuteen olet luomassa tunnusta.
  Lue tarkemmin tunnuksen nimeämisestä täällä.
- 6) Kun olet nimennyt tunnuksen, paina **Tallenna**-painiketta.
- 7) Paina Muokkaa-painiketta
- 8) Anna tunnukselle käyttäjätunnus sille varattuun kenttään ja paina Tallenna.
- Tämä lisätään järjestelmään kunkin järjestelmätoimittajan ohjeen mukaan.
- 9) Paina Aseta salasana -painiketta ja anna salasana, jonka pituus on 20 merkkiä
  - Tietoturvasyistä olemme ohjeistaneet, että palvelukäyttäjätunnuksen salasana on vähintään 20 merkkiä ja pitää sisällään sekä pieniä että isoja kirjaimia ja vähintään yhden erikoismerkin ja numeron.
- 10) Sulje salasana- ikkuna.
- 11) Siirry näytön alaosaan
- 12) Paina Valitse organisaatio -painiketta ja valitse listasta oma kuntasi.
- 13) Paina Valitse käyttöoikeus -painiketta.
- 14) Valitse listalta oikea Varda-palvelukäyttäjän käyttöoikeus ja paina Lisää haettaviin käyttöoikeuksiin.

15) Sulje Lista

16) Paina näytön alaosasta Tallenna käyttöoikeudet

Tunnus on nyt valmis lisättäväksi järjestelmään, josta tiedot siirtyvät Vardaan. Palvelukäyttäjätunnus mahdollistaa tiedonsiirrot omasta lähdejärjestelmästä Vardaan.

Lue lisää Vardan käyttäjähallinnasta.